## **fibre**CRM

HEART OF THE PRACTICE

Visit support.fibrecrm.com for more info or contact your CRM Manager

## Import Filing History Documents

You can import filing history/documents from Companies House to the CRM by the Companies House add on. To select and import filing history/ documents navigate to the Organisation record and in the Actions Menu select the Import Filing History option.

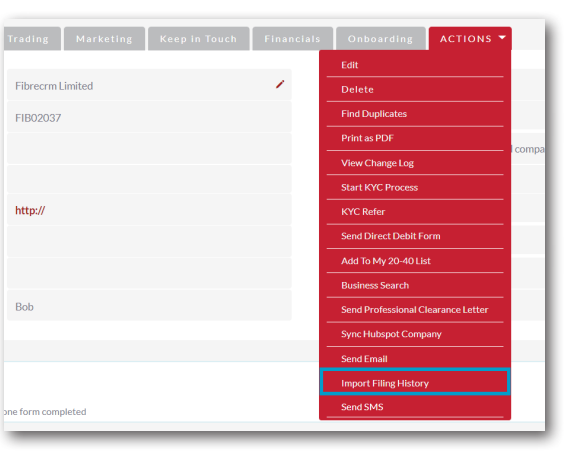

2. The Filing History pop up box will then appear and contain all the documents and filing history available. At the top of the pop up box you can filter by categories by selecting the tick box of the categories you'd like to see and then select the Filter button.

| precrm Lim                                                                                                    | ited Filing His                                                                                          | tory                                                                                                    |                                                                                                    |                                                                                                    |                      |                                                                                                    |
|----------------------------------------------------------------------------------------------------|----------------------------------------------------------------------------------------------------|----------------------------------------------------------------------------------------------------|----------------------------------------------------------------------------------------------------|----------------------------------------------------------------------------------------------------|----------------------|----------------------------------------------------------------------------------------------------|
| Filter by catego                                                                                                    | ory:                                                                                                    |                                                                                                    |                                                                                                    |                                                                                                    |                      |                                                                                                    |
| acco                                                                                                    | unts (                                                                                                   | address annual-return capital                                                                                                    |                                                                                                    | change-of-                                                                                                    | change-of-name       |                                                                                                    |
| inco                                                                                                    | rporation (                                                                                              | liquidation                                                                                                    | miscellaneous                                                                                                    | mortgage                                                                                                    | officers             |                                                                                                    |
| 🗌 reso                                                                                                    | lution                                                                                                   |                                                                                                    |                                                                                                    |                                                                                                    |                      |                                                                                                    |
| ate                                                                                                    | Type                                                                                                    | Description                                                                                                    |                                                                                                    |                                                                                                    |                      |                                                                                                    |
|                                                                                                    | 0.00                                                                                                    | Depenpeen                                                                                                    |                                                                                                    |                                                                                                    |                      | View / Import                                                                                                    |
| 01-11-2022                                                                                                    | MR04                                                                                                    | Satisfaction of cl                                                                                                    | harge (charge_number) in fr                                                                                                    | all                                                                                                    |                      | View / Import<br>View / Import(1 page)                                                                                                    |
| 01-11-2022<br>28-09-2022                                                                                                    | MR04<br>AA                                                                                               | Satisfaction of cl<br>Total exemption                                                                                                    | harge (charge_number) in fi<br>full accounts made up to 3                                                                                                    | all<br>1-12-2021                                                                                                    |                      | View / Import<br>View / Import(1 page)<br>View / Import(10 pages)                                                                                                    |
| 01-11-2022<br>28-09-2022<br>13-07-2022                                                                                                    | MR04<br>AA<br>RESOLUTIONS                                                                                | Satisfaction of cl<br>Total exemption<br>Resolutions                                                                                                    | harge (charge_number) in fi<br>full accounts made up to 3                                                                                                    | ill<br>1-12-2021                                                                                                    |                      | View / Import<br>View / Import(1 page)<br>View / Import(10 pages)<br>View / Import(1 page)                                                                                                    |
| 01-11-2022<br>28-09-2022<br>13-07-2022<br>08-07-2022                                                                                                    | MR04<br>AA<br>RESOLUTIONS<br>SH01                                                                        | Satisfaction of cl<br>Total exemption<br>Resolutions<br>Statement of cap                                                                                                    | harge (charge_number) in fi<br>full accounts made up to 3<br>pital following an allotment                                                                                                    | ull<br>1-12-2021<br>: of shares on (date)                                                                                                    |                      | View / Import<br>View / Import(1 page)<br>View / Import(10 pages)<br>View / Import(1 page)<br>View / Import(3 pages)                                                                                                    |
| 01-11-2022<br>28-09-2022<br>13-07-2022<br>08-07-2022<br>10-06-2022                                                                                                   | MR04<br>AA<br>RESOLUTIONS<br>SH01<br>PSC04                                                               | Satisfaction of cl<br>Total exemption<br>Resolutions<br>Statement of cap<br>Change of details<br>2022                                                                                                    | harge (charge_number) in fi<br>full accounts made up to 3<br>oital following an allotment<br>for Mr Simon Martin Leek a                                                                                                    | all<br>1-12-2021<br>: of shares on (date)<br>s a person with significa                                                                                                    | nt control on 10-06- | View / Import<br>View / Import(1 page)<br>View / Import(10 pages)<br>View / Import(1 page)<br>View / Import(3 pages)<br>View / Import(2 pages)                                                                                                    |
| 01-11-2022<br>28-09-2022<br>13-07-2022<br>08-07-2022<br>10-06-2022<br>10-06-2022                                                                                     | MR04<br>AA<br>RESOLUTIONS<br>SH01<br>PSC04<br>CH01                                                       | Satisfaction of cl<br>Total exemption<br>Resolutions<br>Statement of cap<br>Change of details<br>2022<br>Director's details                                                                                  | harge (charge_number) in f<br>full accounts made up to 3<br>oital following an allotment<br>i for Mr Simon Martin Leek a<br>s changed for Mr Simon Ma                                                                                                    | ull<br>1-12-2021<br>cof shares on (dote)<br>s a person with significa<br>tin Leek on 10-06-2022                                                                                    | nt control on 10-06- | View / Import<br>View / Import(1 page)<br>View / Import(10 pages)<br>View / Import(1 page)<br>View / Import(3 pages)<br>View / Import(2 pages)<br>View / Import(2 pages)                                                                                                    |
| 01-11-2022<br>28-09-2022<br>13-07-2022<br>08-07-2022<br>10-06-2022<br>10-06-2022<br>10-06-2022                                                                       | MR04<br>AA<br>RESOLUTIONS<br>SH01<br>PSC04<br>CH01<br>CH01                                               | Satisfaction of cl<br>Total exemption<br>Resolutions<br>Statement of cap<br>Change of details<br>2022<br>Director's details<br>Director's details                                                            | harge (charge_number) in fi<br>full accounts made up to 3<br>vital following an allotment<br>for Mr Simon Martin Leek a<br>s changed for Mr Simon Ma<br>s changed for Mr Simon Ma                                                                                       | all<br><b>: of shares</b> on (date)<br>is a person with significa<br>trin Leek on 10-06-2022<br>trin Leek on 10-06-2022                                                            | nt control on 10-06- | View / Import<br>View / Import(1 page)<br>View / Import(10 pages)<br>View / Import(1 pages)<br>View / Import(2 pages)<br>View / Import(2 pages)<br>View / Import(2 pages)                                                                                                    |
| 01-11-2022<br>28-09-2022<br>13-07-2022<br>08-07-2022<br>10-06-2022<br>10-06-2022<br>10-06-2022<br>19-01-2022                                                         | MR04<br>AA<br>RESOLUTIONS<br>SH01<br>PSC04<br>CH01<br>CH01<br>CS01                                       | Satisfaction of cl<br>Total exemption<br>Resolutions<br>Statement of cap<br>Change of details<br>2022<br>Director's details<br>Director's details<br>Confirmation sta                                        | harge (charge_number) in fi<br>full accounts made up to 3<br>sital following an allotment<br>for Mr Simon Martin Leek a<br>s changed for Mr Simon Ma<br>k changed for Mr Simon Ma<br>tement made on 19-01-202                                                           | all<br><b>c of shares</b> on (date)<br>is a person with significa<br>trin Leek on 10-06-2022<br>trin Leek on 10-06-2022<br>2 with no updates                                       | nt control on 10-06- | View / Import<br>View / Import(1 page)<br>View / Import(10 pages)<br>View / Import(1 pages)<br>View / Import(2 pages)<br>View / Import(2 pages)<br>View / Import(2 pages)<br>View / Import(2 pages)                                                                                                    |
| 01-11-2022<br>28-09-2022<br>13-07-2022<br>08-07-2022<br>10-06-2022<br>10-06-2022<br>10-06-2022<br>19-01-2022<br>07-09-2021                                           | MR04<br>AA<br>RESOLUTIONS<br>SH01<br>PSC04<br>CH01<br>CH01<br>CH01<br>CS01<br>AA                         | Satisfaction of cl<br>Total exemption<br>Resolutions<br>Statement of cap<br>Change of details<br>2022<br>Director's details<br>Director's details<br>Confirmation sta<br>Total exemption                     | harge (charge_number) in fi<br>full accounts made up to 3<br>sital following an allotment<br>for Mr Simon Martin Leek a<br>a changed for Mr Simon Ma<br>k changed for Mr Simon Ma<br>tement made on 19-01-202<br>full accounts made up to 3                             | all<br>1-1222021<br>i of shares on (date)<br>is a person with significa-<br>trin Leek on 10-06-2022<br>trin Leek on 10-06-2022<br>2 with no updates<br>1-1222020                   | nt control on 10-06- | View / Import() page)<br>View / Import() page)<br>View / Import() page)<br>View / Import() page)<br>View / Import() page)<br>View / Import() pages)<br>View / Import() pages)<br>View / Import() pages)                                                                                                    |
| 01-11-2022<br>28-09-2022<br>13-07-2022<br>08-07-2022<br>10-06-2022<br>10-06-2022<br>10-06-2022<br>19-01-2022<br>77-09-2021<br>22-03-2021                             | MR04<br>AA<br>RESOLUTIONS<br>SH01<br>PSC04<br>CH01<br>CH01<br>CH01<br>CS01<br>AA<br>CS01                 | Satisfaction of cl<br>Total exemption<br>Resolutions<br>Statement of cap<br>Change of details<br>2022<br>Director's details<br>Director's details<br>Confirmation sta<br>Total exemption<br>Confirmation sta | harge (charge_number) in fi<br>full accounts made up to 3<br>sital following an allotment<br>for Mr Simon Martin Leek a<br>a changed for Mr Simon Ma<br>a changed for Mr Simon Ma<br>tement made on 19-01-202<br>full accounts made up to 3<br>tement made on 19-01-202 | al<br>1.12.2021<br>contained on (date)<br>is a person with significat<br>trin Leek on 10.06.2022<br>trin Leek on 10.06.2022<br>2 with no updates<br>1.12.2020<br>1 with no updates | nt control on 10-08- | View / Import(1 page)<br>View / Import(1 page)<br>View / Import(1 pages)<br>View / Import(1 pages)<br>View / Import(2 pages)<br>View / Import(2 pages)<br>View / Import(2 pages)<br>View / Import(3 pages)<br>View / Import(3 pages)                                                                                                    |
| 01-11-2022<br>28-09-2022<br>28-09-2022<br>28-07-2022<br>10-06-2022<br>10-06-2022<br>10-06-2022<br>19-01-2022<br>19-01-2022<br>19-01-2022<br>12-03-2021<br>11-01-2021 | MR04<br>MR04<br>AA<br>RESOLUTIONS<br>SH01<br>PSC04<br>CH01<br>CH01<br>CH01<br>CH01<br>CS01<br>AA<br>AP01 | Satisfaction of cl<br>Total exemption<br>Resolutions<br>Statement of cap<br>Change of details<br>2022<br>Director's details<br>Director's details<br>Confirmation sta<br>Total exemption<br>Confirmation sta | harge (charge_number) in fi<br>full accounts made up to 3<br>sital following an allotment<br>for Mr Simon Martin Leek a<br>s changed for Mr Simon Ma<br>changed for Mr Simon Ma<br>tement made on 19-01-202<br>full accounts made up to 3<br>tement made on 19-01-202   | ul<br>1.12.2021<br>of shares on (date)<br>is a person with significa-<br>trin Leek on 10.06.2022<br>2 with no updates<br>1.12.2020<br>urw no updates<br>director on 28.06.2019     | nt control on 10-06- | View / Import / Tupport /<br>View / Import / Tupport /<br>View / Import /<br>View / Import /<br>View / Import /<br>View / Import /<br>View / Import /<br>View / Import /<br>View /<br>View /<br>V |

**3.** The documents are ordered by date with the most recent first. In the list you'll be able to see the type, a description and given an option to view or import. If you click View on a document you'll be taken to the document on the companies house website.

| Date       | Туре        | Description                                                                                                    | View / Import           |
|------------|-------------|----------------------------------------------------------------------------------------------------|-------------------------|
| 01-11-2022 | MR04        | Satisfaction of charge {charge_number} in full                                                                     | View / Import(1 page)   |
| 28-09-2022 | AA          | Total exemption full accounts made up to 31-12-2021                                                                | View / Import(10 pages) |
| 13-07-2022 | RESOLUTIONS | Resolutions                                                                                                    | View / Import(1 page)   |
| 08-07-2022 | SH01        | Statement of capital following an allotment of shares $\mbox{on}\xspace\{date\}$                                   | View / Import(3 pages)  |
| 10-06-2022 | PSC04       | $\label{eq:change}  Change of details for Mr Simon Martin Leek as a person with significant control on 10-06-2022$ | View / Import(2 pages)  |

4. To import a document into CRM click **Import** another pop up box will appear asking if you'd like to import the document, click Ok. Once imported the pop up box will show what document has been imported. Click **Ok** again.

| Date       | Туре | Description                                         | View / Import           |
|------------|------|-----------------------------------------------------|-------------------------|
| 01-11-2022 | MR04 | Satisfaction of charge {charge_number} in full      | View / Import 1 page)   |
| 28-09-2022 | AA   | Total exemption full accounts made up to 31-12-2021 | View / Import(10 pages) |

**5** Once a document has been imported to the CRM you'll see a message in the description field of the document in the document list. You'll be able to view the document record in the CRM by selecting the **Click Here** option. Documents that have been imported are also available to click and view in the **Documents Subpanel**.

| Date       | Туре          | Description                                       |                                                |                               | View / Import           |  |
|------------|---------------|---------------------------------------------------|------------------------------------------------|-------------------------------|-------------------------|--|
| 01-11-2022 | MR04          | Satisfaction of charge {<br>Document already impo | charge_number} in full<br>rfed Click Here      |                               | View / Import(1 page)   |  |
| 28-09-2022 | AA            | Total exemption full acc<br>Document already impo | rted Click Here                                |                               | View / Import(10 pages) |  |
|            | the<br>cument | SATISFACTI<br>OVERVIEW OT                         | ON OF CHARGE {CHARGE_N                         | UMBER} IN FULL                |                         |  |
| Record     | you car       | File Name:                                        | mortgage-satisfy-charge-full.pdf 👁             | Status:                       | Active                  |  |
| /iew/dc    | wnload        | Document Name:                                    | Satisfaction of charge [charge_number] in full | Revision:                     | 1                       |  |
|            | ov of the     | Document Type:                                    | Companies House                                | Template?:                    |                         |  |
|            | Jy OF LIN     | Category:                                         | 01-11-2022                                     | Sub Category:                 |                         |  |
| docume     | ent, you      | can                                               |                                                |                               |                         |  |
| also vie   | w other       | Related Document                                  |                                                | Related Document<br>Revision: |                         |  |
| nforma     | ation rol     | ating Assigned to:                                | Bob                                            |                               |                         |  |
|            |               |                                                   |                                                |                               |                         |  |
| o the d    | locume        | nt.                                               |                                                |                               |                         |  |